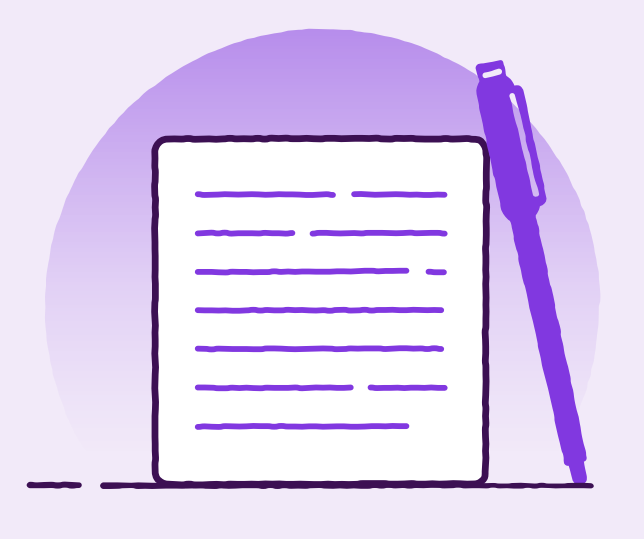

# New settlement instruction – Trade Loan

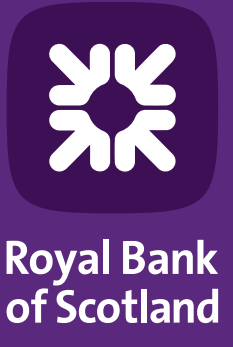

TOMORROW BEGINS TODAY

## Contents

| Introduction:                   |
|---------------------------------|
| Settlement Instructions:4       |
| Foreign Exchange Rate Details:5 |
| Authorisation5                  |

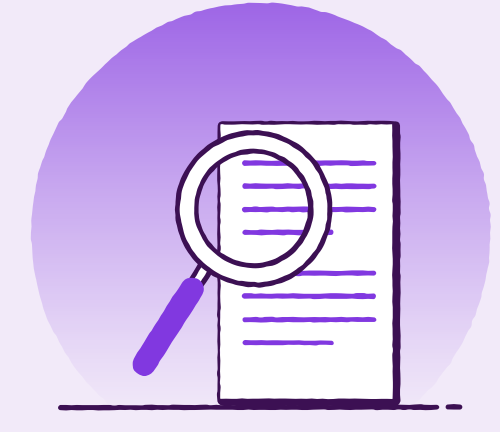

# Introduction

Log into the Trade Finance Portal.

To initiate a new Trade Loan Settlement Instruction, from the home screen select 'Transactions' then 'Create Settlement Instructions':

| N           | atWes                                                | t Trade                                                 | Finance | Port | tal      |            |                     |
|-------------|------------------------------------------------------|---------------------------------------------------------|---------|------|----------|------------|---------------------|
| New Instrum | ients 🗸                                              | Transactions 🗸                                          | Reports | ~    | Referenc | e Data 🚿   | •                   |
| Home        | All Trans<br>Trade<br>Pending<br>Authoris<br>History | actions<br>Transactions<br>ed Transactions              |         | 3    |          | <b>J</b> I | Returned by<br>Bank |
| 0<br>0<br>0 | Create A<br>Create T<br>Create A<br>Create S         | mendment<br>racer<br>ssignment<br>Settlement Instructio | ns      | 5    |          |            | 0 Transactions      |
|             | Request                                              | Rollover                                                |         |      |          |            |                     |

Then select Instrument Type "Trade Loan Drawdown Request"

| Trade Search              |                            |            |               |          |          |                    |                   |                |
|---------------------------|----------------------------|------------|---------------|----------|----------|--------------------|-------------------|----------------|
| Status: 🖌 Active          | Inactive                   |            |               |          |          |                    |                   |                |
| Instrument ID:            | Instrum                    | ent Type:  | Trade Loan Dr | awdown f | Reques 🗸 | Primary Reference: |                   |                |
| Original Bank's Refere    | ence Number:               |            | Vendor ID:    |          |          |                    |                   |                |
| Search Advanced           |                            |            |               |          |          |                    |                   |                |
| Radio Button selection is | required in order to proce | ed to next | step.         |          |          |                    |                   |                |
| Instrument ID 🔺 I         | nstrument Type             | CCY        | Amount        | Status   | Party    |                    | Primary Reference | Original Bank' |
| O TRATRL10000 1           | rade Loan Drawdown R       | GBP        | 1,000.00      | Active   |          |                    | 1234512345        |                |
|                           |                            |            |               |          |          |                    |                   |                |
| Select Cancel             |                            |            |               |          |          |                    |                   | Total Count: 1 |
|                           |                            |            |               |          |          |                    |                   |                |

Select the Transaction and click "Select"

The instruction number is then shown below:

| Instruments:                                                                     |
|----------------------------------------------------------------------------------|
| TRADE LOAN DRAWDOWN REQUEST: REPAYMENT INSTRUCTION                               |
| Trade Loan Drawdown Request TRATRL10000831NP - Repayment Instruction - (Started) |
| * indicates required field                                                       |
|                                                                                  |

## **Settlement Instructions**

| Amount            | Loan Start                                 | Maturity Date         | Loan Terms                | Other Party |  |
|-------------------|--------------------------------------------|-----------------------|---------------------------|-------------|--|
| GBP 1,000.00      | Date                                       | 02 Oct 2023           | At fixed maturity date 02 |             |  |
|                   | 29 Sep 2023                                |                       | October 2023              |             |  |
| Please use the fo | llowing instructions                       | for settlement of the | above item: *             |             |  |
| Please use the fo | llowing instructions<br>ayment             | for settlement of the | e above item: *           |             |  |
| Please use the fo | llowing instructions<br>ayment<br>epayment | for settlement of the | above item: *             |             |  |

You can then select one of two options, either a full repayment of the loan or a partial repayment and insert a value to be repaid.

Under 'Amount', the value shown will always be the original loan amount.

| Payment Details                                                     |                                                                                                    |
|---------------------------------------------------------------------|----------------------------------------------------------------------------------------------------|
| Debit Account for Principal *                                       |                                                                                                    |
| <b>~</b>                                                            | Coloret the measuret formus                                                                              |
| Debit Account for Interest *                                        | to debit the repayment and interest.                                                                     |
| Other (enter additional instructions below) Additional Instructions |                                                                                                    |
| <select a="" phrase=""></select>                                    | If there are any additional<br>instructions you need us to<br>follow please insert within<br>this field. |
|                                                                     |                                                                                                    |

# **Foreign Exchange Rate Details**

2. Foreign Exchange Rate Details
Please apply the following FX details against the above settlement instructions
Use Daily Exchange Rate
Use FX Contract
FX Contract
FX Contract Number
Currency
Rate
Other FX Instructions
Select Pre-populated phrase for Document Type of Transport Document
Select a Phrase>
Select a Phrase>

If there is a foreign exchange contract to be used in the repayment please insert the details above.

### **Authorisation**

Part 1: If you are the sole authoriser within the organisation, please follow the below steps:

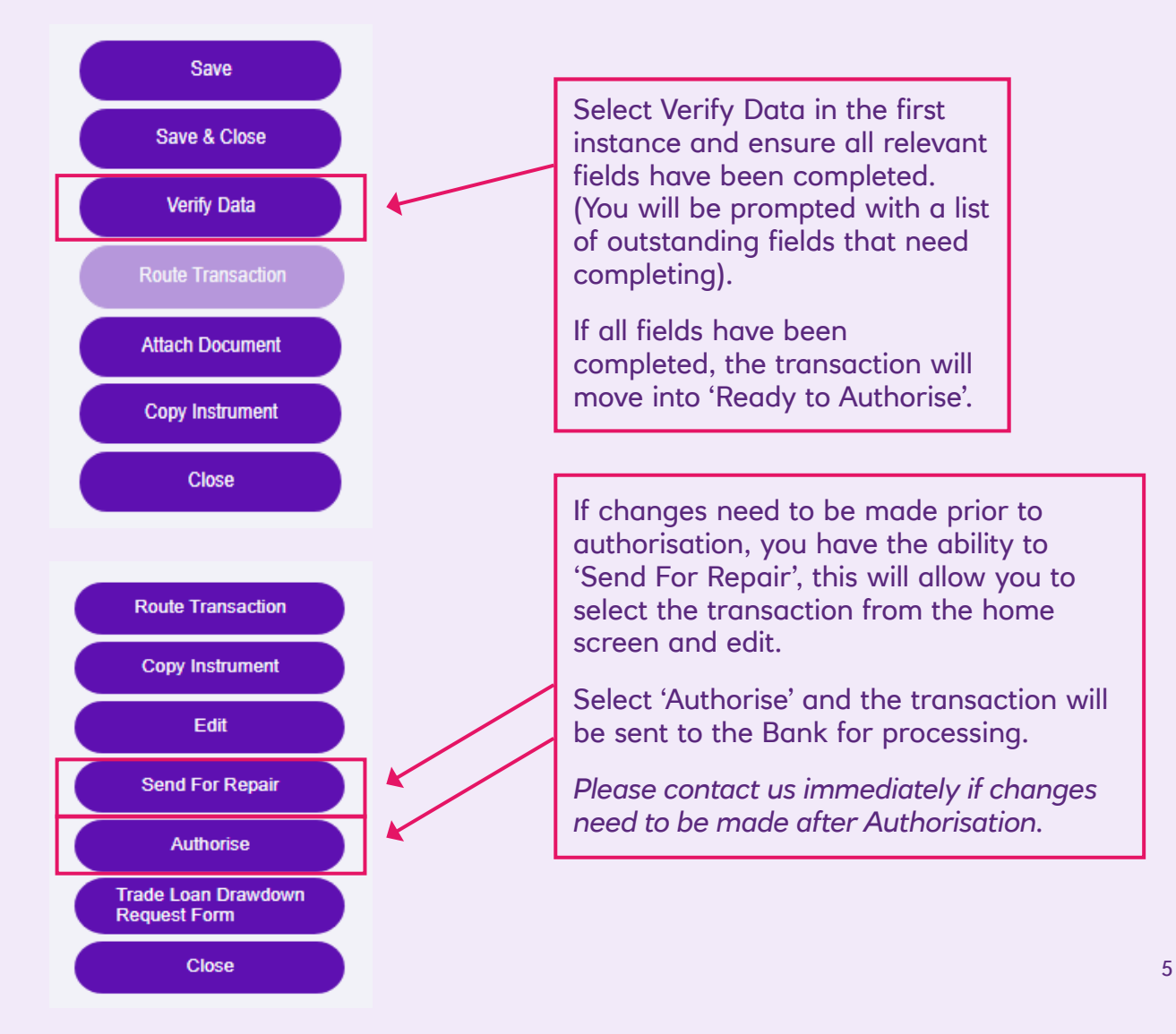

#### Part 2: If a second approval is required within the organisation, please follow the below steps:

To send the request to an Authoriser:

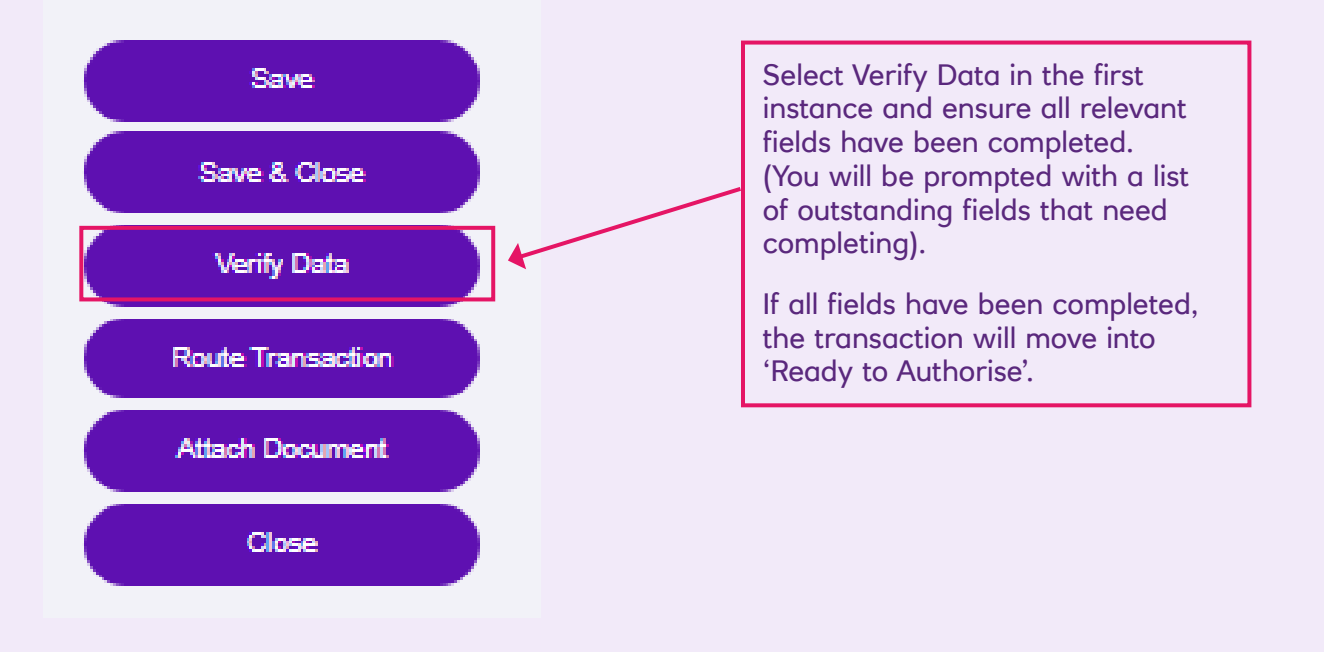

#### Authoriser:

The Authoriser will need to go into the portal and select the below queue:

| Home                             |                             |                  |                                |                                   |
|----------------------------------|-----------------------------|------------------|--------------------------------|-----------------------------------|
| Discrepancy<br>Notices           | Tracers                     | Returned by Bank | Transactions for<br>Processing | Transactions for<br>Authorization |
| O New<br>O Read<br>O In Progress | O New<br>O Read<br>O Drafts | O Transactions   | 65 Transactions                | 3 Transactions                    |

This will then take you to the below screen, where you will need to select the correct transaction:

| how: Work for 1                           | Vear Ltd 🗸 S                                   | tatus: Requiring Au          | thorisation | ~         |                    |         |                        |   |
|-------------------------------------------|------------------------------------------------|------------------------------|-------------|-----------|--------------------|---------|------------------------|---|
|                                           |                                                |                              | 1.0         |           | instrument ID      |         |                        |   |
| istrument Type:                           | All                                            | <ul> <li>Instrume</li> </ul> | nt Group:   | All       | Instrument ID:     |         |                        |   |
| riginal Bank's Re                         | ference Number:                                |                              |             |           |                    |         |                        |   |
|                                           |                                                |                              |             |           |                    |         | Show 10 20 30 Search 5 | ¢ |
| instrument ID 🔺                           | Instrument Type                                | Transaction                  | CCY         | Amount    | Status             | Party   | Primary Reference      |   |
|                                           | Outgoing Standby I C                           | Issue                        | GBP         | 1,000.00  | Ready to Authorise | XYZ Ltd |                        |   |
| TRAESB10000                               | ondound grangely no                            |                              | 000         | 10.000.00 | Ready to Authorise |         | po123                  |   |
| TRAESB10000<br>TRATRL10000                | Trade Loan Drawdown R                          | Issue                        | GBP         |           |                    |         |                        |   |
| TRAESB10000<br>TRATRL10000<br>TRATRL10000 | Trade Loan Drawdown R<br>Trade Loan Drawdown R | Issue                        | GBP         | 1,000.00  | Ready to Authorise |         | 12345                  |   |
| TRAESB10000<br>TRATRL10000<br>TRATRL10000 | Trade Loan Drawdown R                          | Issue                        | GBP         | 1,000.00  | Ready to Authorise |         | 12345                  |   |

To open the transaction for approval, click on "Issue" next to the reference number.

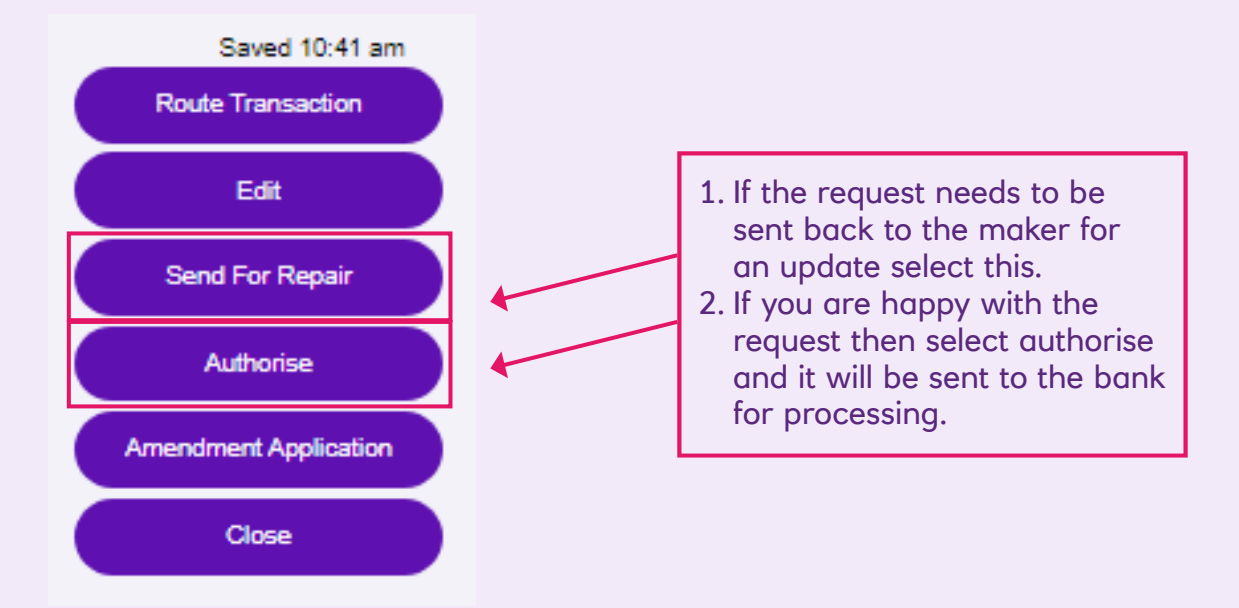